The online booking system facilitates the tourists to book the tickets for package tours and accommodation facilities of APTDC. The booking can be done from the official website of APTDC (www.aptdc.in).

The user needs to click on online booking icon from the home page of APTDC.

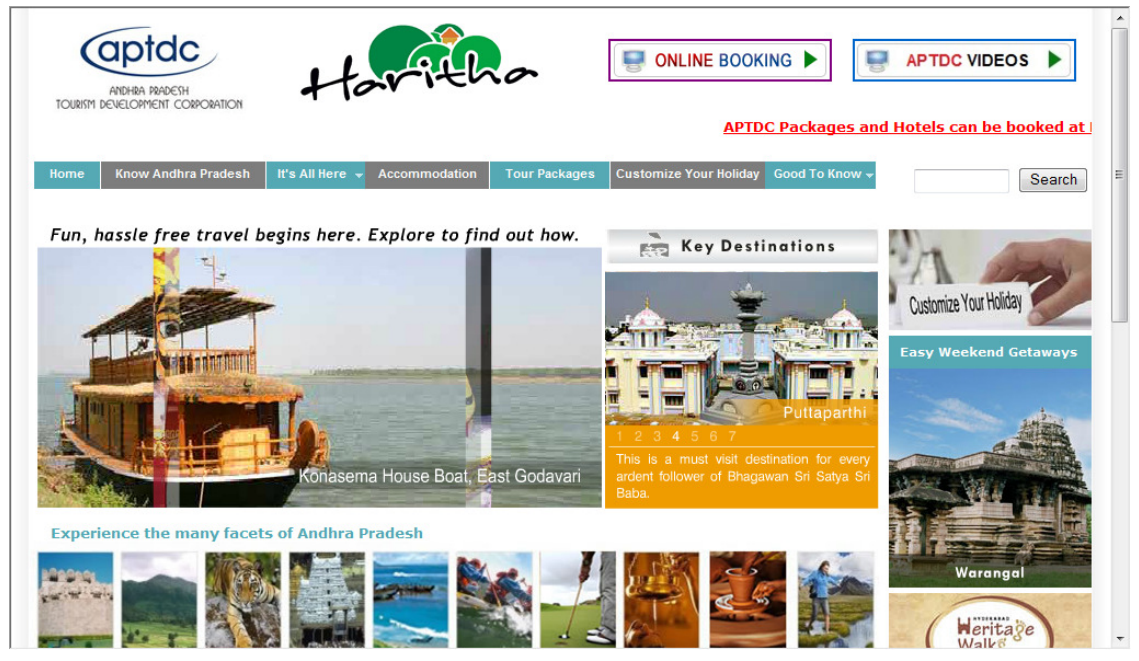

After clicking on the Online Booking icon, the booking page is launched in a new window.

| aptic ANDHRA PRADESH TOUR | IM DEVELOPMENT CORPORATION<br>re you see it, the more you love it                                                                                                    |                |
|---------------------------|----------------------------------------------------------------------------------------------------|----------------|
|                           |                                                                                                    |                |
| Home » Online Booking     |                                                                                                    | Online Booking |
| For a                     | ny assistance in Online Reservation please mail to helpdesk@aptdc.in                                                                                                   |                |
|                           | Login Here                                                                                                    |                |
|                           | Registered User     Login ID     Password     New User ? Click Here   Forgot Password     Submit Clear                                                                 |                |
| → Ple<br>take<br>helpo    | ase note the tickets will not be mailed to your e-mail id/sms. Please<br>a print out of your tikcet after booking.For any assistance please mail t<br>esk@aptdc.in     | 0              |
| → For<br>as ap<br>equa    | all notel bookings made w.e.f. 1st May 2011, service tax of 10.3% or plicable will be collected at the time of check-in on 50% of room tariff to or exceeding Rs.1000. |                |
| → Users ar<br>→ Register  | NOTE<br>Advised To Register for taking duplicate tickets or modification of ticket.<br>d Users should use login facility and then proceed for Tour or Hotel Booking    |                |
| → In Case                 | you are not able to Login, Please contact our <u>Help-Desk</u> .                                                                                                    |                |

The tourist can select registered user or un-registered user for making booking of APTDC Facilities. The benefits of registered users are the user can modify / cancel / take duplicate ticket from their account. In case of un-registered users, the users need to send an email to <u>helpdesk@aptdc.in</u> along with ticket number and other user authentication details for modification / cancellation / duplicate ticket.

| * First Name                                    |                     |
|-------------------------------------------------|---------------------|
| * Last Name                                     |                     |
| Last Name                                       |                     |
| * e-Mail                                        |                     |
| Date of Birth (DDMMYYYY)                        |                     |
| Marriage Date(DDMMYYYY)                         |                     |
| * Address                                       |                     |
| * City/Location                                 |                     |
| State                                           |                     |
| Zip/Postal Code                                 |                     |
| *Country                                        | [Select a Country]  |
| Phone No                                        | (eg: 040-23450444 ) |
| *Mobile No                                      |                     |
| Fax No                                          | (eg: 040-23450444 ) |
| * User Name                                     |                     |
| * Password                                      |                     |
| * Confirm Password                              |                     |
| * Security Question                             | [Select a Question] |
| * Your Answer                                   |                     |
| fb7bf9 *Enter the Characters visible in the box |                     |
| Submit                                          | ack Clear           |

If the user wants to register, he needs to Click on New User? Click Here.

The user is required to enter the details in the form to get registered. The registered user can take duplicate ticket, cancel the ticket, modify the ticket etc.

After registration, the user can enter login ID and password to access the application. After logging into the application, the user finds 6 options.

- 1. Enquiry & Reservation
- 2. Cancellation
- 3. Preponement / Postponement
- 4. Print Duplicate Ticket
- 5. View My Booking History
- 6. Change Password.

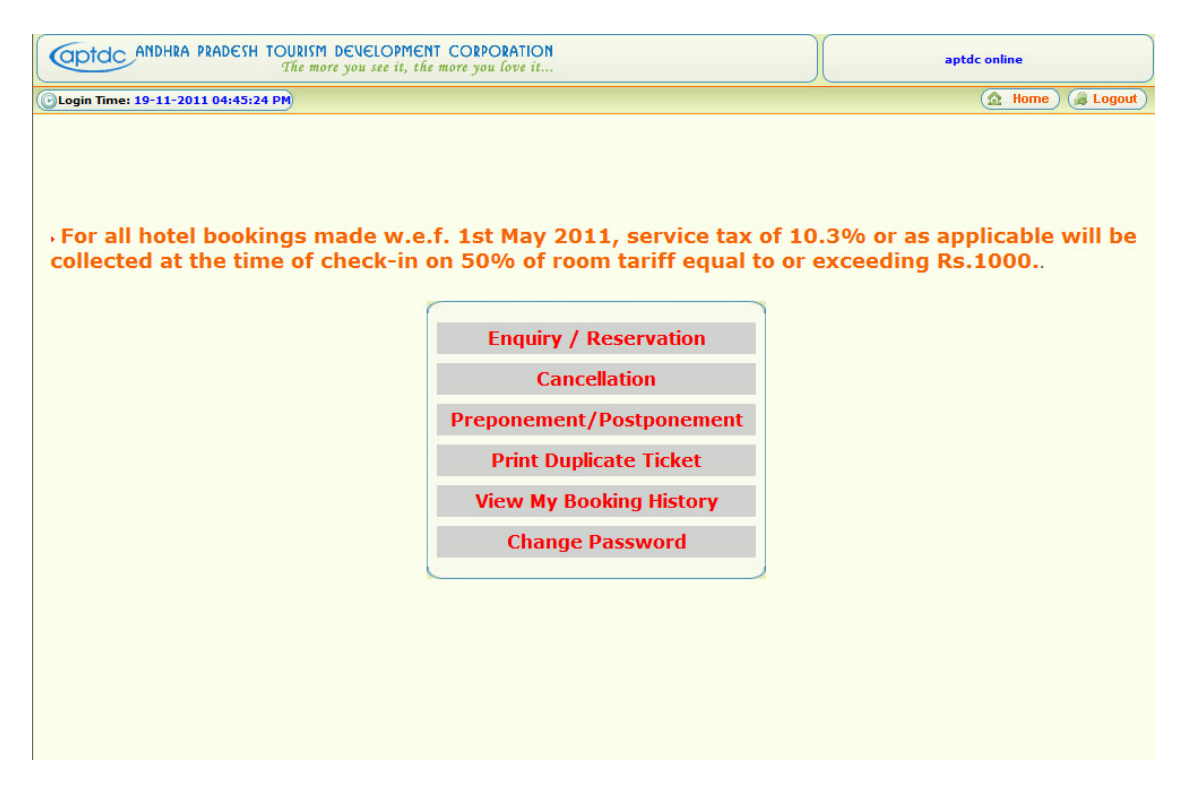

To make a fresh booking user needs to click on Enquiry / Reservation. Enquiry & Reservation has 2 options. Booking for Packages, Booking for Hotels.

## **Booking a Package Tour**

In case the user wants to book package tours, user needs to click on PACKAGES tab and select the starting place and destination place and click search button. Basing on the place selected all the package tours available will be displayed for the user for selection of required package.

| Optdc ANDHI                      | RA PRADESH TOURIS  | M DEVELOPMEN<br>tore you see it, the | T CORPORATION<br>more you love it |                   |                     |              | aptdc online                                  |
|----------------------------------|--------------------|--------------------------------------|-----------------------------------|-------------------|---------------------|--------------|-----------------------------------------------|
| Culogin Time: 19-11-             | 2011 04:45:24 PM   |                                      |                                   |                   |                     |              | 🔝 Home ) 🎯 Logout )                           |
|                                  | = 1                | Enquiry                              | 2<br>Availability                 | 3<br>Tourist Info | ePayment            | <u> </u>     | 2                                             |
|                                  | Fr<br>Please re    | om PlaceSELEC                        | T 👻                               | ervation          | To Place            | SELECT 🔻     | Search                                        |
|                                  |                    |                                      |                                   |                   |                     |              |                                               |
|                                  |                    |                                      |                                   |                   |                     |              |                                               |
|                                  |                    |                                      |                                   |                   |                     |              |                                               |
|                                  |                    |                                      |                                   |                   |                     |              |                                               |
|                                  |                    |                                      |                                   |                   | THIS SITE W         | ORKS WITH IN | TERNET EXPLORER                               |
| Privacy Policy                   | Cancellation       | /Refund Policy                       | Terms and                         | l Conditions      | FAO's               | Contact Info | Customer Registration<br>process & guidelines |
| Developed by R<br>Hyderabad, IND | AM INFORMATICS LIP | ITED.                                | Copyright @ Ar                    | ndhra Pradesh Tou | rism Development Co | orporation   |                                               |

| NDHRA PRADESH TOURISM DEVE<br>The more you s                            | ee it, the more you love it                                                                                                    |                                                |                            | aptdc online                                                                   | 2       |
|-------------------------------------------------------------------------|----------------------------------------------------------------------------------------------------|------------------------------------------------|----------------------------|--------------------------------------------------------------------------------|---------|
| 9-11-2011 04:45:24 PM                                                   |                                                                                                    |                                                |                            | <u>(a</u>                                                                      | Home    |
|                                                                         | Availability                                                                                                    | 3 4<br>Tourist Info ePayment                   | 5<br>Confirmatio           | on                                                                             |         |
| From Place<br>Please read the Ig                                        | HYDERABAD 🗸                                                                                                    | To Place HYDER.                                | ABAD                       | ▼ Se No of Search It                                                           | ems (2) |
| PACKAGE NAME<br>BUS TYPE<br>JOURNEY DAYS                                | DETAILS                                                                                                    | PACKAGE TYPE<br>JOURNEY DATE<br>PACKAGE PERIOD | ADULT<br>(age > 10<br>yrs) | CHILD<br>(age<br>between 3-<br>10 yrs)                                         |         |
| 18 CITY TOUR<br>HITECH NON-A/C<br>SUN MON TUE WED THU FRI<br>SAT        | Starts from<br>HYDERABAD<br>on SUN MON TUE WED THU<br>FRI SAT 40 71-45 Hrs<br>and reaches HYDERABAD<br>at 141:30 Hrs<br>Returns from<br>HYDERABAD<br>on SUN MON TUE WED THU<br>ON SUN MON TUE WED THU<br>FRI SAT 41 51:15 Hrs<br>and reaches HYDERABAD<br>at 17:30 Hrs | PACKAGE                                        | 2 🗸                        | If seat<br>required for<br>Infants,select<br>CHILD and is<br>Chargeable<br>1 ↓ | Go      |
| 19 RAMOJI FILM CITY<br>HITECH NON-A/C<br>SUN MON TUE WED THU FRI<br>SAT | Statis from<br>HYDERABAD<br>on SUN MON TUE WED THU<br>FRI SAT at 07:45 Hrs<br>at 09:30 HYDERABAD<br>at 09:30 From<br>HYDERABAD<br>on SUN MON TUE WED THU<br>FRI SAT at 17:00 Hrs<br>and reaches HYDERABAD<br>at 19:00 HYDERABAD                                        | Select Package Type V<br>Duration : 1 Days     | 0 🗸                        | If seat<br>required for<br>Infants,select<br>CHILD and is<br>Chargeable<br>0 ▼ | Go      |

In this screen, the user selects required package, date of journey, number of adults, child and click on Go button.

| COPICC ANDHRA PRADESH TOURISM DEVELOPMENT CORPORATION<br>The more you see it, the more you love it |             |
|----------------------------------------------------------------------------------------------------|-------------|
| OLogin Time: 19-11-2011 04:45:24 PM                                                                | e) 🎯 Logout |
|                                                                                                    |             |
| Enquiry Availability Tourist Info ePayment Confirmation                                            |             |
| Tour Details                                                                                       |             |
| Package Name : 18 CITY TOUR Package Type : PACKAGE                                                 |             |
| Bus Type : HITECH NON-A/C Tour Days : SUN MON TUE WED THU FRI SAT                                  |             |
| Journey Date : 22-11-2011 Return Journey Date : 22-11-2011                                         |             |
| Starts from : HYDERABAD at 07:45 Hrs Reaches : HYDERABAD at 14:30 Hrs                              |             |
| Returns from : HYDERABAD at 15:15 Hrs Reaches : HYDERABAD at 17:30 Hrs                             |             |
|                                                                                                    |             |
| Fare Details *Fare may change as per the boarding point selecter                                   |             |
| Passenger Type Quantity Fare/Tariff ( INR ) Total (                                                | IR)         |
| Adult 2 280.00 560.0                                                                               | 8           |
| Child 1 220.00 220.0                                                                               |             |
| Total Fare (including Tax): Rs. 780.0                                                              |             |
| Please read the Terms and Conditions before Reservation                                            |             |
| Continue                                                                                           |             |
| (v co to Engine)                                                                                   |             |
|                                                                                                    |             |
|                                                                                                    |             |
| THIS SITE WORKS WITH INTERNET EXPLORER                                                             |             |

The summary of package select is display on this page. The user can click on Continue to proceed further or to change the package the user may click on Go to Enquiry button. After clicking Continue button, the Tourist details page is displayed where the tourist have to select the required seats from the layout and enter other tourist details like name, mobile number, all the passenger lists travelling, gender, age etc., The fields in red asterisk mark are mandatory.

| aptdo        | ANDHRA PRADESH TOURISM D | EVELOPMENT CORPORATION<br>you see it, the more you love i | ON<br>                  | aptdc online                   |
|--------------|--------------------------|-----------------------------------------------------------|-------------------------|--------------------------------|
| 🕑 Login Time | : 19-11-2011 04:45:24 PM |                                                           |                         | 🔝 Home) 🍰 Logout               |
|              | Eng                      | uiry Availability                                         | -3                      | •                              |
| 1            |                          |                                                           | Tour Details            |                                |
|              | Package Name             | : 18 CITY TOUR                                            | Package Type            | : PACKAGE                      |
|              | Bus Type                 | : HITECH NON-A/C                                          | Tour Days               | SUN MON TUE WED THU FRI SAT    |
|              | Journey Date             | : 22-11-2011                                              | Return Journey Date     | : 22-11-2011                   |
|              | Starts from              | : HYDERABAD at 07:45 Hrs                                  | Reaches                 | : HYDERABAD at 14:30 Hrs       |
|              | Returns from             | : HYDERABAD at 15:15 Hrs                                  | Reaches                 | : HYDERABAD at 17:30 Hrs       |
|              |                          |                                                           | Fare Details            |                                |
|              | No. of Adults : 2        |                                                           | Adult Fare : Rs. 280.00 | Total Adult Fare : Rs. 560.00  |
|              | No. of Children : 1      |                                                           | Child Fare : Rs. 220.00 | Total Chilren Fare: Rs. 220.00 |
|              |                          |                                                           |                         | Total : <u>Rs. 780.00</u>      |
| 1            | Seat Numbers             |                                                           |                         |                                |
|              | Click To Se              | lect Seat Numbers                                         | Seat Number             | s                              |
|              | Click To Select          | Return Seat Numbers                                       | Return Seat Numbe       | 5                              |

## HITECH NON-A/C

| No. of Seats 36 Booked Seats 4 Available Seats 31 Blocked Seats 0                                                                                                    |                                       |     |     |     |     |     |     |     |     |  |  |
|----------------------------------------------------------------------------------------------------|---------------------------------------|-----|-----|-----|-----|-----|-----|-----|-----|--|--|
| Available Seats Booked Seats Blocked Seats                                                                                                    |                                       |     |     |     |     |     |     |     |     |  |  |
| TPS Seats TPS Blocked TPS Booked TPS Released                                                                                                    |                                       |     |     |     |     |     |     | I   |     |  |  |
| TPS Seats 0 TPS Booked Seats 0                                                                                                    |                                       |     |     |     |     |     |     |     |     |  |  |
|                                                                                                    |                                       |     |     |     |     |     |     |     |     |  |  |
| DS                                                                                                    | W01                                   | W03 | W07 | W11 | W15 | W19 | W23 | W27 | W31 |  |  |
| DS                                                                                                    | A02                                   | A04 | A08 | A12 | A16 | A20 | A24 | A28 | A32 |  |  |
|                                                                                                    |                                       |     |     |     |     |     |     |     | A33 |  |  |
| DR                                                                                                    |                                       | A05 | A09 | A13 | A17 | A21 | A25 | A29 | A34 |  |  |
| DR                                                                                                    | DR DS W06 W10 W14 W18 W22 W26 W30 W35 |     |     |     |     |     |     |     |     |  |  |
| DS : Driver Seat DR : Door A : Aisle W : Window                                                                                                    |                                       |     |     |     |     |     |     |     |     |  |  |
| Please note that seats in YELLOW are BLOCKED as they are currently under process by other online users.<br>These seats may be available after 5 minutes in case they release them. |                                       |     |     |     |     |     |     |     | er  |  |  |
| mese sears may be available after 5 minutes in case they release them.                                                                                                    |                                       |     |     |     |     |     |     |     |     |  |  |
| Selected Seat Numbers :                                                                                                    |                                       |     |     |     |     |     |     |     |     |  |  |
|                                                                                                    | Submit Clear Close                    |     |     |     |     |     |     |     |     |  |  |
|                                                                                                    |                                       |     |     |     |     |     |     |     |     |  |  |

While selecting the seat numbers the user is required to select same seats for return journey also. The tourist needs to select same seat number for onward and downward journey. The seats red in color denotes the seats are already booked, the seats yellow in color are under temporary reservation. The seats in green color are available for booking.

| Applicant Details  * Title: Mr.  Address Details H.No: State: Please che Tourist Details S. No. Tri * 1 N * 2 N Tourist Details S. No. Tri * 1 N * 2 N                                                                                                    | ck if you are<br>Adult<br>Ir. ▼<br>Ir. ▼       | * First Name:<br>Street:<br>Country:<br>* Phone No:<br>one of the passeng    | India<br>ers                                          |                      | Age | ▼<br>Sex<br>Male | * Last Nan<br>City / Distr<br>Pin Cor<br>Pin Cor<br>280 | * rict: de:  | * Indicates Ma |     |
|----------------------------------------------------------------------------------------------------|------------------------------------------------|------------------------------------------------------------------------------|-------------------------------------------------------|----------------------|-----|------------------|---------------------------------------------------------|--------------|----------------|-----|
| * Title: Mr.  Address Details H.No: State: * eMail ID: Please chee Tourist Details: S. No. Ti * 1 N * 2 N Tourist Details: S. No. Ti                                                                                                    | ck if you are<br>Aduit<br>Ir. ▼<br>Ir. ▼       | * First Name:  Street: Country: * Phone No: one of the passeng  Tourist Name | India<br>ers                                          |                      | Age | ▼<br>Sex<br>Male | * Last Nan<br>City / Distr<br>Pin Cor<br>Pin Cor<br>280 | ne:          |                |     |
| Address Details H.No: State: H.No: Address Details State: Details S. No. Tr Address Details S. No. Tr S. No. Tr S. N | ck if you are<br>Adult<br>te<br>tr. ▼<br>tr. ▼ | Street:<br>Country:<br>Phone No:<br>one of the passeng                       | India<br>ers                                          |                      | Age | -<br>Sex<br>Male | City / Distr<br>Pin Col                                 | rict:<br>de: |                |     |
| H.No:<br>State:<br>* eMail ID:<br>Please che<br>Tourist Details:<br>S. No.<br>Tourist Details:<br>S. No.<br>Tourist Details:<br>S. No.<br>Tourist Details:<br>S. No.<br>Ti                                                                                                    | Aduit<br>tte<br>Ir. V                          | Street:<br>Country:<br>Phone No:<br>one of the passeng                       | India<br>ers                                          |                      | Age | ▼<br>Sex<br>Male | City / Distr<br>Pin Co<br>Amou<br>280                   | rict:<br>de: |                |     |
| State:<br>* eMail ID:<br>Please che<br>S. No. Tri<br>* 1 N<br>* 2 N<br>Tourist Details-<br>S. No Tri                                                                                                    | Adult<br>the<br>Ir. V                          | Country: * Phone No: one of the passeng Tourist Name                         | India                                                 |                      | Age | ▼<br>Sex<br>Male | Pin Col                                                 | int          |                |     |
| * eMail ID:<br>Please che<br>Tourist Details:<br>S. No. Tri<br>* 1 N<br>* 2 N<br>Tourist Details:<br>S. No Tri                                                                                                    | Adult<br>Adult<br>Ir. v                        | * Phone No:<br>to one of the passeng<br>Tourist Name                         | ers                                                   |                      | Age | Sex<br>Male      | Amou<br>280                                             | int          |                |     |
| Please che<br>Tourist Details-<br>S. No. Tri<br>* 1 N<br>* 2 N<br>Tourist Details-<br>S. No Tri                                                                                                    | Adult<br>Ir. v                                 | Tourist Name                                                                 | ers                                                   |                      | Age | Sex<br>Male      | Amou<br>- 280                                           | int          |                |     |
| S. No. Tr<br>* 1 N<br>* 2 N<br>Tourist Details                                                                                                    | tle<br>ir. v<br>ir. v                          | Tourist Name                                                                 |                                                       |                      | Age | Sex<br>Male      | Amou<br><b>280</b>                                      | Int          |                |     |
| * 1 N<br>* 2 N<br>Tourist Details                                                                                                    | Ir. V                                          |                                                                              |                                                       |                      |     | Male             | ₹ 280                                                   |              |                |     |
| * 2 N<br>Tourist Details<br>S. No Tit                                                                                                    | Childron                                       |                                                                              |                                                       |                      |     | Mala             |                                                         |              |                |     |
| Tourist Details-<br>S. No Tit                                                                                                    | Childron                                       |                                                                              |                                                       |                      |     | Mare             | ₹ 280                                                   |              |                |     |
| S. No Tit                                                                                                    | cindren                                        |                                                                              |                                                       |                      |     |                  |                                                         |              |                |     |
|                                                                                                    | le T                                           | Tourist Name                                                                 |                                                       |                      | Age | Sex              | Amount                                                  |              |                |     |
| * 1 N                                                                                                    | laster 🔻                                       |                                                                              |                                                       |                      |     | Male             | ▼ 220                                                   |              |                |     |
| I read and und<br>You are advise                                                                                                    | lerstood the<br>e <b>d to ente</b> l           | Terms and Condi<br>r Mobile number                                           | <mark>tions</mark><br>r to receive S<br>Go to Enquiry | MS alerts<br>Contine | ue  |                  |                                                         |              |                |     |
|                                                                                                    |                                                |                                                                              |                                                       |                      |     |                  |                                                         |              |                | THJ |

After entering the details tourist needs to Check "I read and understand the Terms & Conditions" to proceed further to payment page. A pop-up window is opened for final confirmation of Tour Date, Tour name, Fare and other details. If the tourist clicks OK then the system takes to payment page. If the tourist wants to modify the information or select different tour or different date, it is required to click modify.

In payment page the user finally confirms the details and clicks on continue. A track is generated at this page which tourist is required to note this number for future reference and in case of failure transactions. The payment gateway page is displayed in which tourist is required to enter Card Number, CVV number, Expiry date, Card holders name and enter the captcha code displayed on the screen. The payment accepts all Master / Visa cards. The user is also required to enter 3 D secure password as per RBI and the issuing bank guidelines.

| <b>A</b> | VeriSign |
|----------|----------|
|          | Trusted  |
|          | VERIFY   |
|          |          |

| PCI Compliant     |
|-------------------|
| ControlCase       |
| Click to Validate |

| <b>Billing Informatio</b>                                                                                                    | n                                                         |
|----------------------------------------------------------------------------------------------------|-----------------------------------------------------------|
| Merchant                                                                                                    | ANDHRA PRADESH TOURISM<br>DEVELOPEMENT CORPORATION<br>LTD |
| Website                                                                                                    | http://www.aptourism.travel/                              |
| Amount                                                                                                    | Rs 945.00                                                 |
| Track ID                                                                                                    | AHM1112HTLON826289                                        |
| O Card Details     O     O |                                                           |
|                                                                                                    |                                                           |
| Card Number                                                                                                    |                                                           |
| CVV                                                                                                    | What is CVV?                                              |
| Expiry Date                                                                                                    | MM - YYYY -                                               |
| Cardholder's Name                                                                                                    | e                                                         |
| Enter the character                                                                                                    | s visible <u>Help?</u>                                    |

If the payment is received in payment gateway, the ticket is successfully generated and displayed on the screen. The user is required to take a print out of the ticket as there is no email facility available. The registered users can take duplicate ticket from the system. For unregistered users they may contact APTDC or mail to <u>helpdesk@aptdc.in</u> for duplicate tickets.

## **Booking a Hotel Accommodation**

In case the user wants to book hotel accommodation, user needs to click on HOTELS tab and select the place from the place tab. The hotel is filtered according to the place selected and the user is required to select the Hotel from filtered tab.

## WELCOME TO HDFC BANK PAYMENT GATEWAY

null null

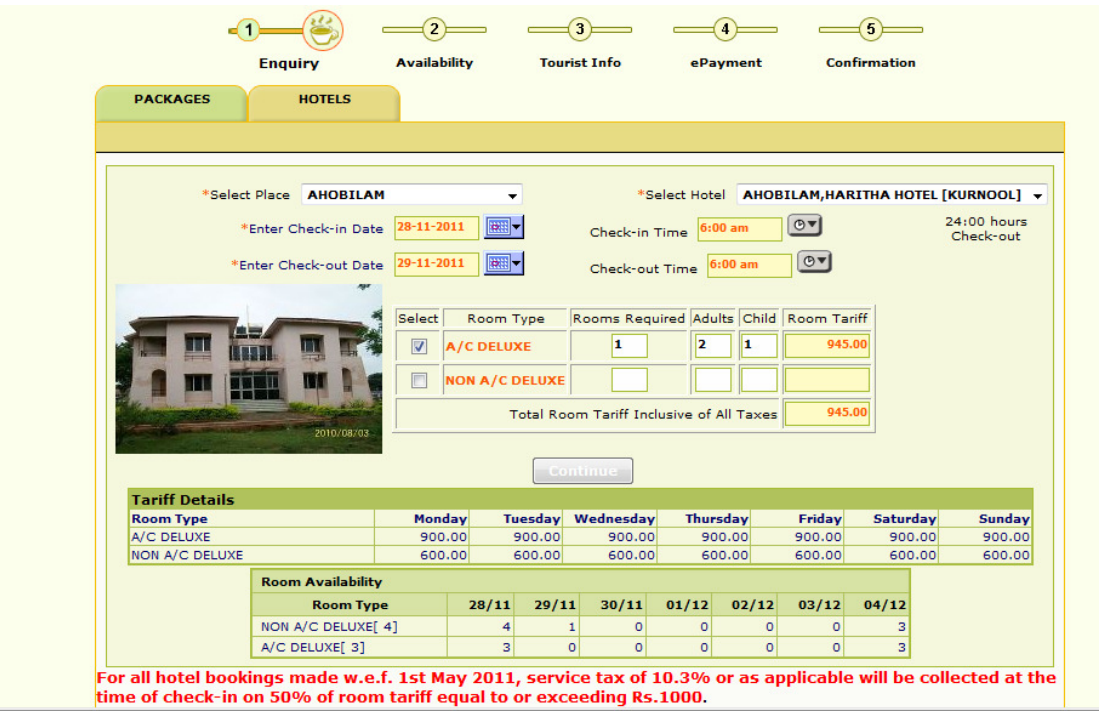

The user is required to enter Check-in date, Check-in time, Check-out date, Check-out time, select room type, rooms required, total number of adults and child. In case hotel is 24:00 hours check out, the user is required to select the time in the enquiry page and click continue. If the hotel is having standard check-out time, the system automatically displays the standard time and user is not required to select the time (For example Visakhapatnam, Araku, Horsley Hills, Srisailam). Basing on the selection the tariff is displayed. In a double room normally 2 adults and 2 children below 10 years are allowed.

| Captoc ANDHRA PRADESH TOUR                    | ISM DEVELOPMENT CORPORATION<br>more you see it, the more you love it                                   | aptdc online                                                                                                    |
|-----------------------------------------------|----------------------------------------------------------------------------------------------------|----------------------------------------------------------------------------------------------------|
| O Login Time: 26-11-2011 02:31:08 PM          |                                                                                                    | 🔝 Home) 🎑 Logout                                                                                                    |
| Fare Details                                  | — <b>1</b> — <b>-2</b> — <b>(</b> )                                                                    |                                                                                                    |
| AHOBILAM, HARITHA HOTEL<br>[KURNOOL]-AHOBILAM | Enquiry Guest Info                                                                                     | ePayment Confirmation                                                                                                    |
| Check-in Date & Time:<br>28-11-2011 6:00 am   |                                                                                                    |                                                                                                    |
| Check-out Date & Time                         | Guest Information                                                                                      | * indicates MANDATORY                                                                                                    |
| ·                                             | * Title: Mr. 👻 * First Name: MAHESH                                                                    | * Last Name: REDDY                                                                                                    |
| Room Type: A/C DELUXE                         | * Gender: Male   Date of Birth:  Date of Birth:                                                        | Age:                                                                                                    |
| No.of Rooms: 1                                | (DD-MM-TTTT)                                                                                           |                                                                                                    |
| No.of Adults: 2                               | Addres                                                                                                 | s Details                                                                                                    |
| No.of Children: 1                             | Street:                                                                                                | Location:                                                                                                    |
| Total Ticket Amt: 945.00                      | *City/District: HYDERABAD State:                                                                       | * Country: India 🗸                                                                                                    |
| Credit Card Charges: 0.00                     | Email Id: Ph. No:                                                                                      | * Mobile: 22262151                                                                                                    |
| Credit Card Amt(Rs) : 0.00                    |                                                                                                    | 23202151                                                                                                    |
| Iotal Amount(Rs): 945.00                      |                                                                                                    |                                                                                                    |
|                                               | For all hotel bookings made w.e.f. 1st May 2011, S<br>collected at the time of check-in on 50% of room | iervice Tax of 10.3% or as applicable will be<br>tariff equal to or exceeding Rs.1000<br>lease check the box to continue with Reservation)<br>re SMS Alerts |
|                                               |                                                                                                    |                                                                                                    |

The user is landed in guest info page where in the guest details like first name, last name, City, mobile etc are to be entered and needs to Check "I read and understand the Terms & Conditions" to proceed further to payment page. The summary details like hotel name, check-in, check-out date & time, room type, room days, total adults, total children, fare amount, etc are displayed on the left side of the page.

After clicking continue, a pop-up window is opened for final confirmation of Tour Date, Tour name, Fare and other details. If the tourist clicks OK then the system takes to payment page. If the tourist wants to modify the information or select different tour or different date, it is required to click modify.

| Optoc ANDHRA PRADE                          | SH TOURISM [<br>The more | DEVELOPMENT CORPORATION<br>you see it, the more you love it |                  |                                             | aptdc online                      |              |  |  |
|---------------------------------------------|--------------------------|-------------------------------------------------------------|------------------|---------------------------------------------|-----------------------------------|--------------|--|--|
| O Login Time: 26-11-2011 02:3               | 1:08 PM                  |                                                             |                  |                                             | 🛕 Home) 🎯 L                       | ogout        |  |  |
| Fare Details                                |                          |                                                             | 2                | -3                                          |                                   |              |  |  |
| [KURNOOL]-AHOBILAM                          |                          | Enquiry                                                     | Guest Info       | ePayment                                    | Confirmation                      |              |  |  |
| Check-in Date & Time:<br>28-11-2011 6:00 am |                          | Payment Details                                             |                  | You have 07:46                              | min left to complete this booking | ogout        |  |  |
| Check-out Date & Time<br>29-11-2011 6:00 am |                          | Guest Name:                                                 | Mr. MAHESH REDDY | HESH REDDY Amount to be Paid (Rs.): 945.000 |                                   |              |  |  |
| Room Type: A/C DELUXE<br>No.of Rooms: 1     |                          | Payment Details - HDFC Payment Gateway                      |                  |                                             |                                   |              |  |  |
| No.of Adults: 2<br>No.of Children: 1        |                          |                                                             |                  |                                             |                                   |              |  |  |
| KS WITH INTERNET E                          | XPLORER                  |                                                             | Cont             | inue                                        |                                   |              |  |  |
| Privacy Policy                              | ncellation/R             | efund Policy                                                | d Conditions     | l's   Cont                                  | act Info                          | ntion<br>nes |  |  |

The user selects the Master/Visa Credit/Debit cards and clicks continue to payment gateway page. A track is generated at this page which tourist is required to note this number for future reference and in case of failure transactions. The payment gateway page is displayed in which tourist is required to enter Card Number, CVV number, Expiry date, Card holders name and enter the captcha code displayed on the screen. The payment accepts all Master / Visa cards. The user is also required to enter 3 D secure password as per RBI and the issuing bank guidelines.

null null

| Merchant         | AN<br>DEV<br>LTD           | ANDHRA PRADESH TOURISM<br>DEVELOPEMENT CORPORATION<br>LTD |              |  |  |  |
|------------------|----------------------------|-----------------------------------------------------------|--------------|--|--|--|
| Website          | http:                      | http://www.aptourism.travel/                              |              |  |  |  |
| Amount           | Rs 9                       | Rs 945.00                                                 |              |  |  |  |
| Track ID         | rack ID AHM1112HTLON826289 |                                                           |              |  |  |  |
| Card Details     |                            |                                                           |              |  |  |  |
| Card Details     |                            |                                                           |              |  |  |  |
| Card Number      |                            |                                                           |              |  |  |  |
| CVV              |                            |                                                           | What is CVV? |  |  |  |
| Expiry Date      |                            | MM -                                                      | YYYY -       |  |  |  |
| Cardholder's Nan | ne                         |                                                           |              |  |  |  |
|                  | rs visible                 |                                                           | Help?        |  |  |  |

WELCOME TO HDFC BANK PAYMENT GATEWAY

If the payment is received in payment gateway, the ticket is successfully generated and displayed on the screen. The user is required to take a print out of the ticket as there is no email facility available. The registered users can take duplicate ticket from the system. For unregistered users they may contact APTDC or mail to <u>helpdesk@aptdc.in</u> for duplicate tickets.